# Guía de Inicio Rápido

#### Para Ajustar un Turno

"Ajustar" un turno significa modificarlo para corregir un problema o error. Los turnos solo se pueden ajustar en el Portal EVV. Por ejemplo, un PCA tendría que ajustar un turno si registrara accidentalmente la hora de salida dos horas después de haber dejado de trabajar.

Los consumidores y los PCA pueden ajustar los turnos en el Portal EVV. Sin embargo, un turno no podrá ajustarse una vez que el consumidor lo haya aprobado y enviado.

Por favor, tenga en cuenta que el ajuste de un turno no debe ocurrir con frecuencia.

#### Paso 1 - Buscar el turno que desea ajustar

Busque la hoja de tiempo que desea ajustar: Utilice las flechas de al lado para seleccionar el Período de pago.

#### **O**:

1

- 1. Haga clic en la ventana Pay Period (Período de pago) para acceder a la vista de calendario.
- 2. Haga clic en el botón **Done** (Hecho) en la vista de calendario.
- 3. Haga clic en el icono Edit (Editar) 🗹 en la columna Action (Acción).
- 4. Vea los días dentro del período de pago seleccionado.

Si necesita ayuda más detallada, consulte la "Quick Start Guide" (Guía de inicio rápido) en <u>TempusUnlimited.org/EVV-support</u>

| Hojas de Horarios<br>Período de Pago        | 08/05/2023 - 08/19/2023 | <ul> <li>08/05/2023 - 08/19/2023</li> <li>&gt; ▲1 Períodos de pago con hojas de hor</li> </ul> | as incompletas          |
|---------------------------------------------|-------------------------|------------------------------------------------------------------------------------------------|-------------------------|
| <b>Consumidor</b><br>Kate Consumer (448750) |                         | Horas Aprobadas 50h 00m                                                                        | <b>ф РТО /</b><br>06h 0 |
|                                             |                         |                                                                                                |                         |

# Paso 2 - Hacer clic en los tres puntos

2

3

Para ajustar un turno, haga clic en los tres puntos en la columna Action (Acción), junto al turno que desea ajustar.

| illa Horaria para Pa         | ula PCA (PCA# 0 )    |     |                                       |                    | Consumidor (IDENTIFICAC<br>Kate Consumer (448750)                      | (ÓN)               | Consumidor Inscripción<br>mass_health - ffs |      | ID de Hoja de Horarios<br>14341833 | _         |
|------------------------------|----------------------|-----|---------------------------------------|--------------------|------------------------------------------------------------------------|--------------------|---------------------------------------------|------|------------------------------------|-----------|
| íodo de Pago: 08/05/2023     | - 08/19/2023         |     |                                       |                    |                                                                        |                    |                                             |      | 🛓 🛛 Aprobar Todos los Turr         | os Agrega |
| ha Hora de Inicio            | Hora de Finalización | РТО | Ubicación                             | Código de Servicio | Cumple con EVV                                                         | Duración del turno | Hora diaria apro                            | bada | Estatus de Turno                   | Accion    |
| 08/05/2023                   |                      |     |                                       |                    |                                                                        |                    |                                             |      |                                    |           |
| , 08/06/2023                 |                      |     |                                       |                    |                                                                        |                    |                                             |      |                                    |           |
| n, 08/07/2023                |                      |     |                                       |                    |                                                                        |                    |                                             |      |                                    |           |
| 08/08/2023                   |                      |     |                                       |                    |                                                                        |                    |                                             |      |                                    |           |
| 1, 08/09/2023                |                      |     |                                       |                    |                                                                        |                    |                                             |      |                                    |           |
| 08/10/2023                   |                      |     |                                       |                    |                                                                        |                    |                                             |      |                                    |           |
| 08/11/2023                   |                      |     |                                       |                    | ✓ Aprobar Dene                                                         | gar                |                                             |      |                                    |           |
| 08/12/2023                   |                      |     |                                       |                    |                                                                        | ]                  |                                             |      |                                    | _         |
| 08/13/2023                   |                      |     |                                       |                    |                                                                        |                    |                                             |      |                                    |           |
| 1, 08/14/2023                |                      |     |                                       |                    | Aprobar Denega                                                         | ar                 | •••                                         |      |                                    | _         |
| .08/15/2023                  |                      |     |                                       |                    |                                                                        |                    |                                             |      |                                    | _         |
| 8,08/16/2023                 |                      |     |                                       |                    |                                                                        |                    |                                             |      |                                    |           |
| , 08/17/2023 10:43 AM        | 10:43 AM             |     | Comienzo: Comunidad<br>Fin: Comunidad | regular            |                                                                        |                    |                                             |      | ✓ Aprobar Denegar                  |           |
| 11:21 AM                     | 11:21 AM             |     | Comienzo: Comunidad<br>Fin: Comunidad | regular            |                                                                        |                    |                                             |      | Aprobar Denegar                    |           |
| 08/18/2023                   |                      |     |                                       |                    |                                                                        |                    |                                             |      |                                    |           |
| 08/19/2023                   |                      |     |                                       |                    |                                                                        |                    |                                             |      |                                    |           |
|                              |                      |     |                                       |                    | Total de Horas Aprobadas del Período de Pago<br>Total de Horas Negadas | 0h 00m<br>0h 00m   | Enviar Planilla Horar                       | a    |                                    |           |
|                              |                      |     |                                       |                    |                                                                        |                    |                                             |      |                                    | -         |
| rer a las Planillas Horarias |                      |     |                                       |                    |                                                                        |                    |                                             |      |                                    |           |
|                              |                      |     |                                       |                    |                                                                        |                    |                                             |      |                                    |           |
|                              |                      |     |                                       |                    |                                                                        |                    |                                             |      |                                    | _         |
|                              |                      |     |                                       |                    | English   主文   🖅 🗸                                                     |                    |                                             |      |                                    |           |
|                              |                      |     |                                       |                    | © 2023 HHAeXchange. All Rights Reserved.                               |                    |                                             |      |                                    |           |

## Paso 3 - Ajustar el turno

#### Haga clic en Adjust Shift (Ajustar turno).

| 1043 M Contents Controlled regar<br>1043 M Contents Controlled regar<br>1121 M Contents Controlled regar<br>1121 M Contents Controlled regar | 3 - 08/19/2023<br>Hora de Finalización | PTO Ubicación Códig                                                          | o de Servicio | Cumple con EVV Durac                                                           | ión del turno Hor | ra diaria aprobada | Aprobar Todos los Turnos                                                | Agregar Turno |
|----------------------------------------------------------------------------------------------------|----------------------------------------|------------------------------------------------------------------------------|---------------|--------------------------------------------------------------------------------|-------------------|--------------------|-------------------------------------------------------------------------|---------------|
|                                                                                                    | 1043 AM<br>1121 AM                     | Comienzo: Comunidad regula<br>Fine Comunidad regula<br>Fine Comunidad regula | Apro          | probar Denegar<br>obar Denegar<br>Adjust Shift<br>View Shift Hist              | <br>ory           | zom                | V Aprobar Desegar<br>Aprobar Desegar<br>Adjust Shit<br>View Shit Hatory |               |
| Total de Horse Aprobalais del Periodo de Pago dh Otim Envior Planillo Horania<br>Total de Horse Negadas dh Otim                              |                                        |                                                                              | Total         | de Horas Aprobadas del Período de Pago 0h 00m<br>Total de Horas Negadas 0h 00m | Enviar P          | lanilla Horaria    |                                                                         | _             |

## **4** Paso 4 - Seleccionar una excepción y un motivo

Los PCA deben utilizar la EVV App para reflejar con precisión las horas de entrada y salida. Un turno debe ajustarse únicamente cuando sea necesario. El sistema EVV le pedirá que seleccione un motivo para el ajuste.

Seleccione una Exception (Excepción) y un Reason for the Exception (Motivo de la excepción).

La excepción explica por qué se está realizando un ajuste.

El motivo explica por qué ocurrió la excepción.

Nota: Los campos obligatorios están marcados con un asterisco rojo.

| <ul> <li>La modificación de este turno d</li> </ul> | ará como resultado que este turno | o no cumpla con i | EVV.               |             | ×  |
|-----------------------------------------------------|-----------------------------------|-------------------|--------------------|-------------|----|
| Todos los campos marcados con un aster              | isco (*) son obligatorios.        |                   |                    |             |    |
| 🖬 ¿Tiempo libre Remunerado (PTO)?                   |                                   |                   | Fecha de inicio    | Fecha final |    |
| No                                                  |                                   |                   | 08-17-2023         | 08-17-2023  |    |
| Hora de Inicio 🔺                                    | Hora de Finalización 🔺            |                   | Zona Horaria       |             |    |
| 11:21 AM ©                                          | 11:21 AM                          | O                 | Eastern Time Zone  |             | v  |
| Lugar de Inicio 🔹                                   |                                   |                   | Ubicación Final *  |             |    |
| Community                                           |                                   | Ŧ                 | Community          |             | •  |
| Consumidor                                          |                                   |                   | PCA                |             |    |
| Kate Consumer (144370)                              |                                   |                   | Paula PCA (220859) |             |    |
| Consumidor Inscripción                              |                                   |                   | Código de Servicio |             |    |
| mass_health - ffs                                   |                                   | w                 | regular            |             | Ŧ  |
| Excepción *                                         |                                   |                   |                    |             |    |
| Select                                              |                                   |                   |                    |             | Ψ. |
| Mativo do la Exconsión 🔹                            |                                   |                   |                    |             |    |
| Select                                              |                                   |                   |                    |             | *  |
|                                                     |                                   |                   |                    |             |    |
| Comentarios                                         |                                   |                   |                    |             |    |
|                                                     |                                   |                   |                    |             |    |
| Limitado a 500 caracteres.                          |                                   |                   |                    |             | // |
| Limitado a 500 caracteres.                          |                                   |                   |                    |             |    |
|                                                     |                                   |                   |                    |             |    |

# **5** Paso 5 - Corregir el error

Arregle lo que sea que esté mal con el turno. Por ejemplo, puede modificar la hora de inicio o finalización. También puede incluir un

comentario sobre por qué ajustó el turno.

**Nota:** Su comentario podrá ser visto por su PCA y por Tempus FI.

| <ul> <li>La modificación de este turno dará</li> </ul> | como resultado que este turno no cur | npla con EVV.       |             | ×     |
|--------------------------------------------------------|--------------------------------------|---------------------|-------------|-------|
| odos los campos marcados con un asterisco              | (*) son obligatorios.                |                     |             |       |
| Tiempo libre Remunerado (PTO)?                         |                                      | Fecha de inicio     | Fecha final |       |
| No                                                     |                                      | 08-17-2023          | 08-17-2023  |       |
| ora de Inicio 🔺                                        | Hora de Finalización *               | Zona Horaria        |             |       |
| 11:21 AM O                                             | 11:21 AM                             | O Eastern Time Zone |             | •     |
| ıqar de Inicio *                                       |                                      | Ubicación Final *   |             |       |
| Community                                              |                                      | * Community         |             | •     |
| onsumidor                                              |                                      | PCA                 |             |       |
| Kate Consumer (144370)                                 |                                      | Paula PCA (220859)  |             |       |
| onsumidor Inscrinción                                  |                                      | Código de Servicio  |             |       |
| nass_health - ffs                                      |                                      | ▼ regular           |             | Ţ     |
| reancián *                                             |                                      |                     |             |       |
| Select                                                 |                                      |                     |             | *     |
|                                                        |                                      |                     |             |       |
| otivo de la Excepción *                                |                                      |                     |             |       |
| elect                                                  |                                      |                     |             | · · · |
| omentarios                                             |                                      |                     |             |       |
|                                                        |                                      |                     |             |       |
| mitado a 500 caracteres.                               |                                      |                     |             |       |
|                                                        |                                      |                     |             |       |

#### **6** Paso 6 - Guardar los cambios

Una vez realizados los cambios necesarios, haga clic en **Save** (Guardar) en la parte inferior de la ventana.

| como resultado que este turno no cumpla | con EVV.                                                                                        |                                                                                                    | ×                                                                                                    |
|-----------------------------------------|-------------------------------------------------------------------------------------------------|----------------------------------------------------------------------------------------------------|----------------------------------------------------------------------------------------------------|
| (*) son obligatorios.                   |                                                                                                 |                                                                                                    |                                                                                                    |
|                                         | Fecha de inicio                                                                                 | Fecha final                                                                                                    |                                                                                                    |
|                                         | 08-17-2023                                                                                      | 08-17-2023                                                                                                    |                                                                                                    |
| Hora de Finalización *                  | Zona Horaria                                                                                    |                                                                                                    |                                                                                                    |
| 11:21 AM                                | Eastern Time Zone                                                                               |                                                                                                    | v                                                                                                    |
|                                         | Ubicación Final *                                                                               |                                                                                                    |                                                                                                    |
|                                         | ▼ Community                                                                                     |                                                                                                    | •                                                                                                    |
|                                         | PCA                                                                                             |                                                                                                    |                                                                                                    |
|                                         | Paula PCA (220859)                                                                              |                                                                                                    |                                                                                                    |
|                                         | Código de Servicio                                                                              |                                                                                                    |                                                                                                    |
|                                         | ▼ regular                                                                                       |                                                                                                    | v                                                                                                    |
|                                         |                                                                                                 |                                                                                                    |                                                                                                    |
|                                         |                                                                                                 |                                                                                                    | •                                                                                                    |
|                                         |                                                                                                 |                                                                                                    |                                                                                                    |
|                                         |                                                                                                 |                                                                                                    | •                                                                                                    |
|                                         |                                                                                                 |                                                                                                    |                                                                                                    |
|                                         |                                                                                                 |                                                                                                    |                                                                                                    |
|                                         |                                                                                                 |                                                                                                    | h                                                                                                    |
|                                         |                                                                                                 |                                                                                                    |                                                                                                    |
|                                         |                                                                                                 |                                                                                                    |                                                                                                    |
|                                         | como resultado que este turno no cumpla (*) son obligatorios.  Hora de Finalización *  11:21 AM | como resultado que este turno no cumpla con EVV.<br>(*) son obligatorios.<br>Fecha de inicio<br>08-17-2023<br>Zona Horaria<br>11:21 AM<br>Vibicación Final *<br>Community<br>PCA<br>Paula PCA (220859)<br>Código de Servicio<br>*<br>Fecha de inicio<br>08-17-2023<br>Zona Horaria<br>Ubicación Final *<br>Community<br>PCA<br>Paula PCA (220859)<br>Código de Servicio | como resultado que este turno no cumpla con EVV. (*) son obligatorios.  Fecha finalización  Zona Horaria  11:21 AM C PCA Paula PCA (22059) Codigo de Servicio regular |

Ahora ya sabe cómo ajustar un turno usando el Portal EVV.